## For Android

| Step | Instruction                                                                            |
|------|----------------------------------------------------------------------------------------|
| 1    | Download and install the "Google Drive" app via the Google Play Store. Once installed. |
|      | open the Google Drive app.                                                             |
|      | 14-19 4 长 装装山 97% 🗎                                                                    |
|      | ← Google Play Q :                                                                      |
|      | Google Drive                                                                           |
|      | Google LLC<br>In-app purchases                                                         |
|      | Uninstall Open                                                                         |
|      |                                                                                        |
|      | What's new ● →                                                                         |
|      | * Bug fixes and performany mp                                                          |
|      | Rate this app                                                                          |
|      | Tell others what you think                                                             |
|      |                                                                                        |
|      | Write a review                                                                         |
|      |                                                                                        |
|      | Developer contact V                                                                    |
|      | About this app $\rightarrow$                                                           |
|      | Store, access and share securely with Google Drive,                                    |
|      | part of Google Workspace.                                                              |
|      |                                                                                        |
|      |                                                                                        |
| 2    | Tap 💿 to scan medical examination report.                                              |
|      |                                                                                        |
|      | 14:19 & 私 發調計 97% 的                                                                    |
|      | Search in Drive                                                                        |
|      | Suggested Activity                                                                     |
|      |                                                                                        |
|      |                                                                                        |
|      |                                                                                        |
|      |                                                                                        |
|      |                                                                                        |
|      |                                                                                        |
|      |                                                                                        |
|      |                                                                                        |
|      |                                                                                        |
|      | You've caught up with everything                                                       |
|      | Files with recent comments or other activity                                           |
|      |                                                                                        |
|      | + New                                                                                  |
|      |                                                                                        |
|      |                                                                                        |
|      | Home Starred Shared Files                                                              |
|      |                                                                                        |
|      |                                                                                        |
| 3    | Position the document within your device screen to scan the document. You may choose   |
|      | to rescan the document by tapping on "Retake".                                         |
|      |                                                                                        |

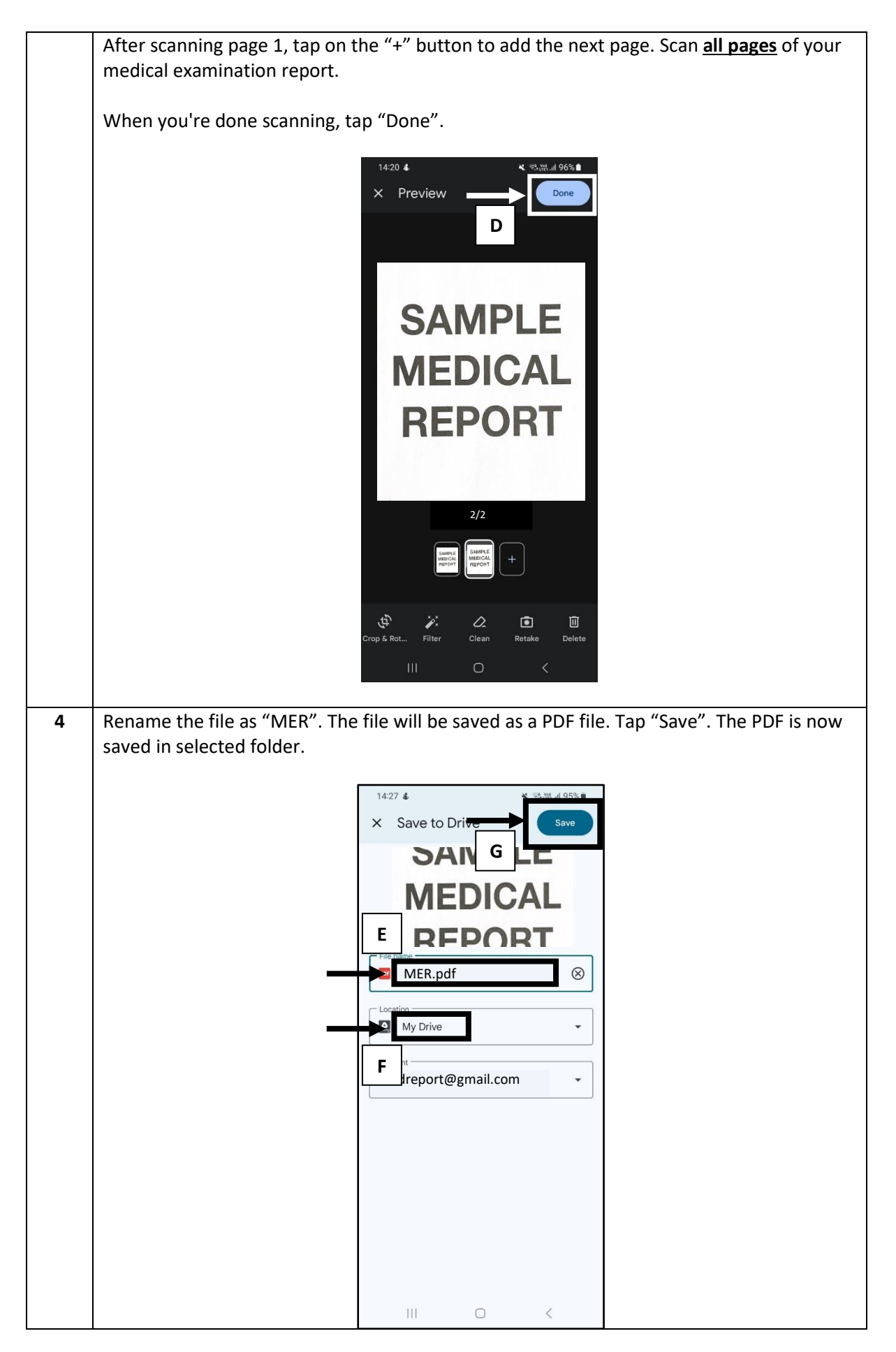

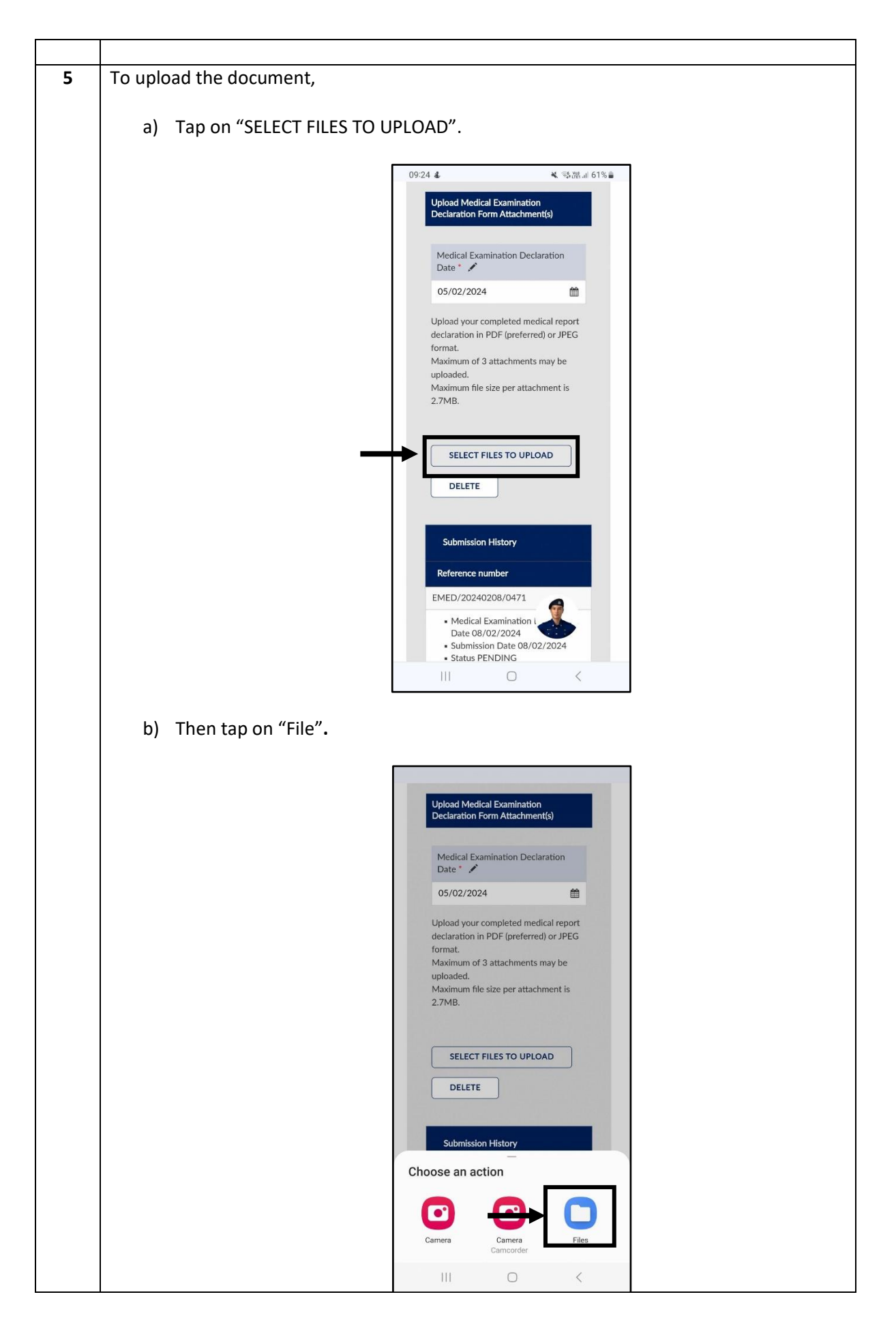

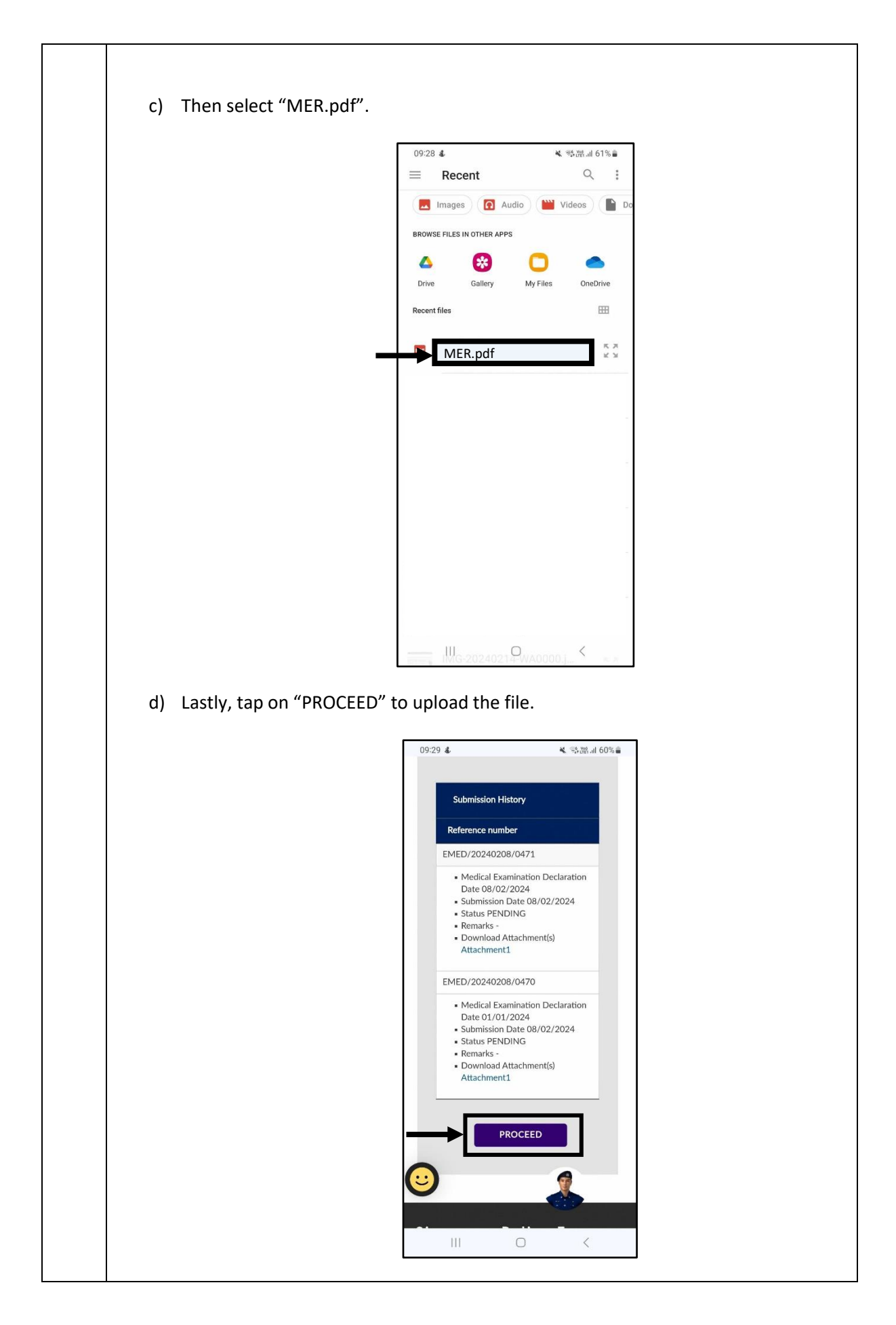

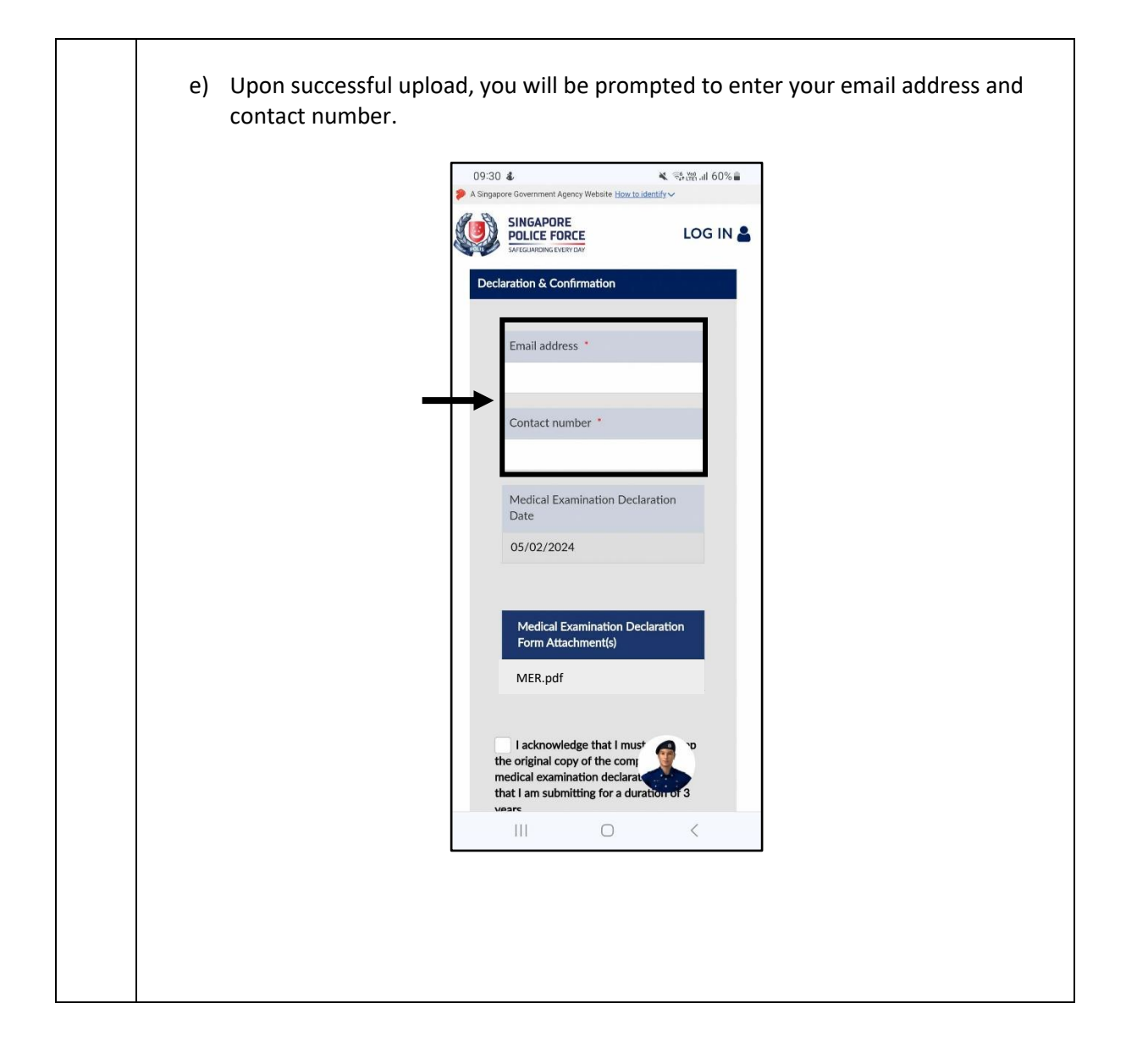